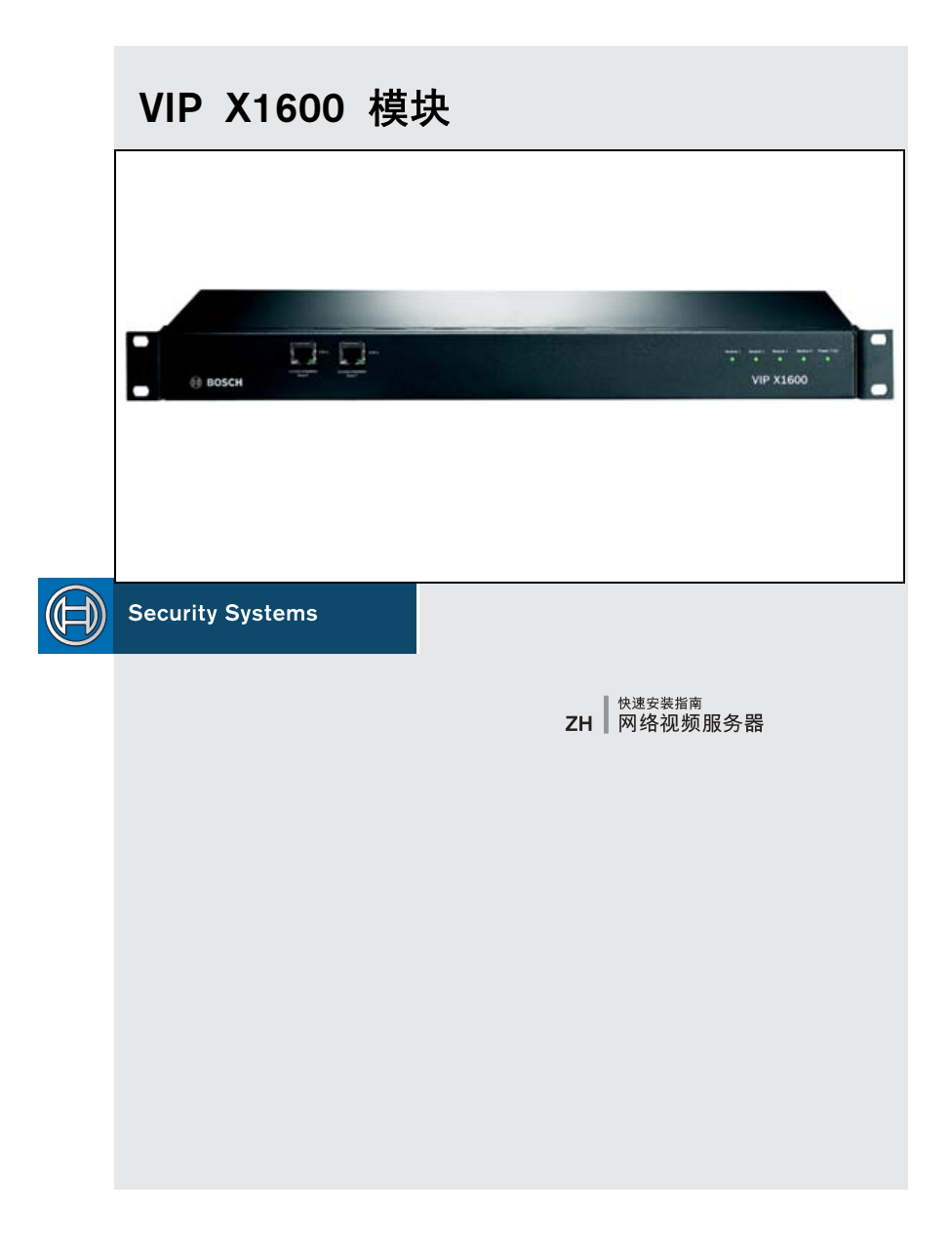

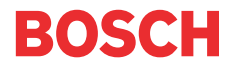

# 警告

您应始终熟悉用户手册的相应章节中介绍的安全措施。此外,用户手册还介 绍了有关安装和操作此装置的重要详细信息。本《快速安装指南》仅介绍 VIP X1600 模块的基本安装信息,并不能代替完整的用户手册。

本《快速安装指南》介绍了如何在 VIP X1600 底座中安装 VIP X1600 模块以及如何布线。 下图显示的是 VIP X1600 模块,用于代表所有音频版本型号。

## 交货项目

- VIP X1600 模块网络视频服务器,基本版或音频版
- 插件连接器
- 安装套件,用于在 VIP X1600 底座中进行安装
- 快速安装指南

## 1. 拆开包装

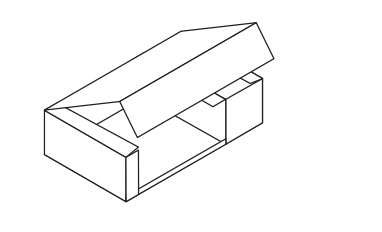

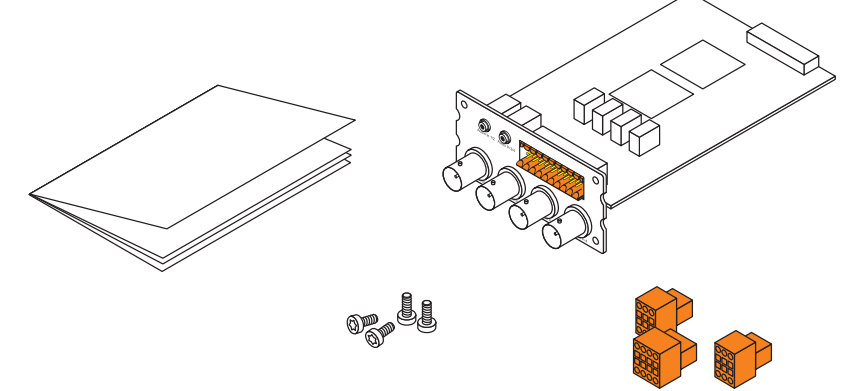

- 请检查交货项目是否齐全且完好无损。
- 如果发现任何损坏,请将您的装置交由博世安保有限公司检查!

#### 2. 安装模块

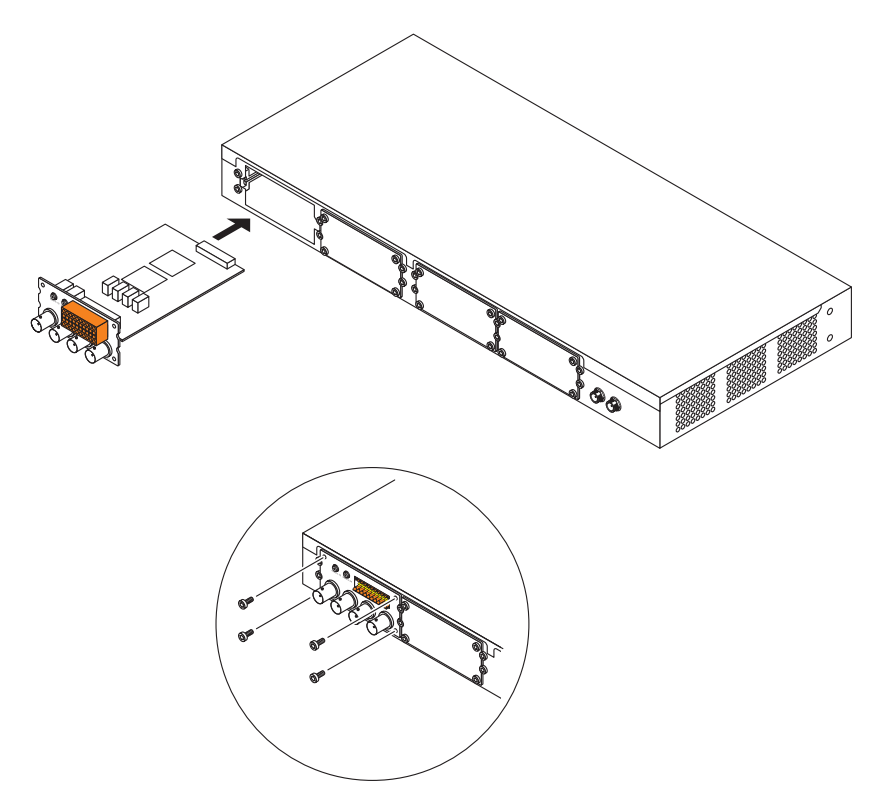

- 将 VIP X1600 模块插入左端第一个插槽中的左右导轨内: 然后小心地将模块完全推入 VIP X1600 底座。
- 插入随附的四颗螺丝并拧紧。
- 如果第一个插槽已被占用,请使用其它空闲插槽。要执行此操作,首先应松开角部的 四颗螺丝以卸下插槽护盖。
- 卸下 VIP X1600 模块后,必须将护盖装回空插槽,以保证良好通风。

注:可在 VIP X1600 底座运行期间安装和卸下模块。执行此操作时,应特别小心。

### 3. 连接摄像机

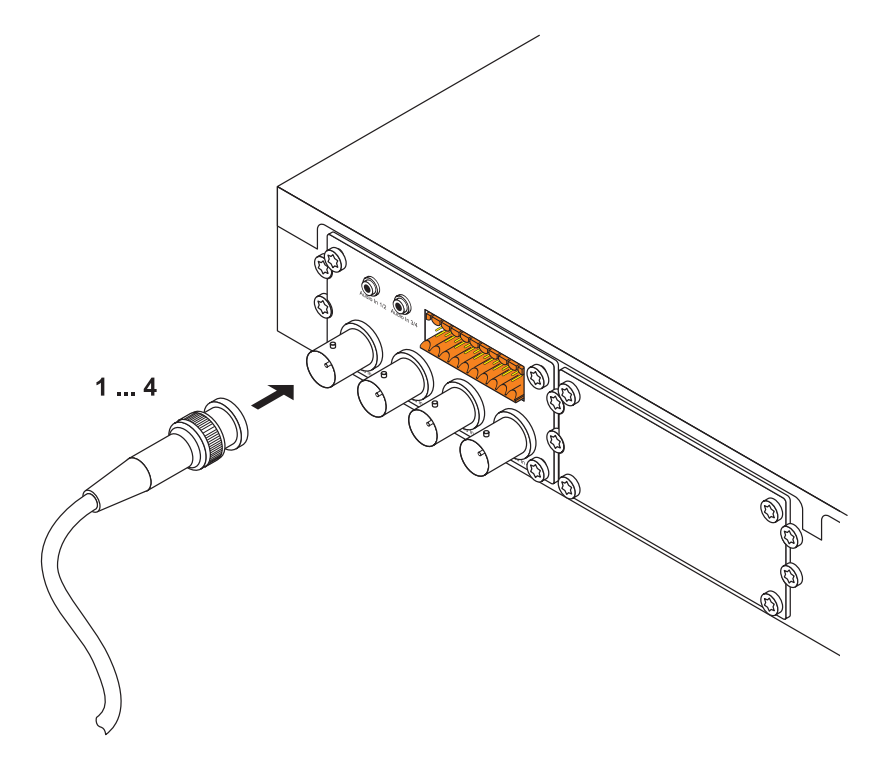

• 将摄像机连接到 Video In 1 至 Video In 4 插孔。

#### 4. 连接报警和继电器线路

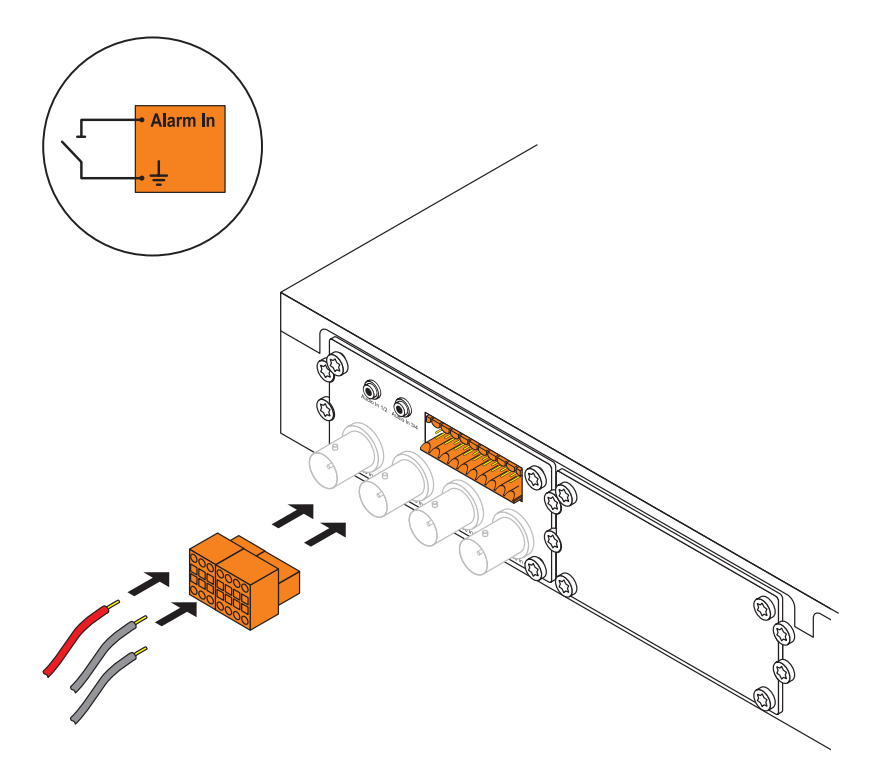

- 将报警线路插入 6 针插件连接器的 IN1 至 IN4 及 GND 端子: 然后将此连接器插入 凸型多点连接器的左侧部分。
- 将继电器线路插入 8 针插件连接器的 R1 至 R4 端子; 然后将此连接器插入凸型多点 连接器的中间部分。

注意! 继电器的电源规格不能超过 30 V,800 mA。

### 5. 建立串行连接

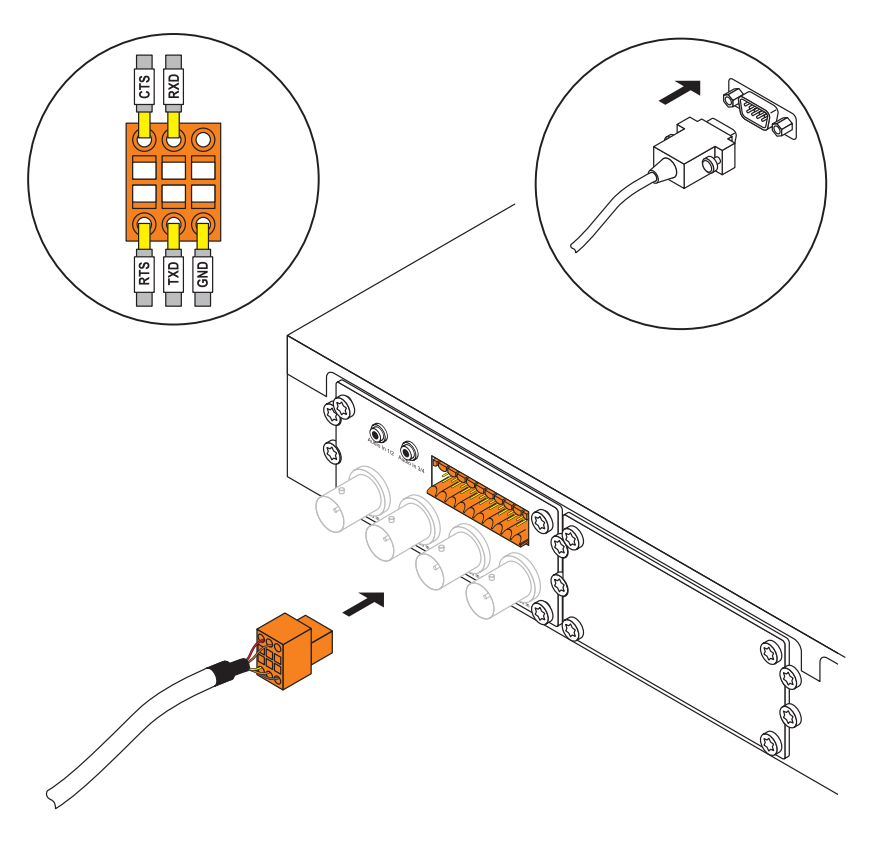

• 如果需要,将串行连接线路插入 6 针插件连接器的相应端子; 然后将此连接器插入凸 型多点连接器的右侧部分。 6. 建立音频连接 (仅限音频版本)

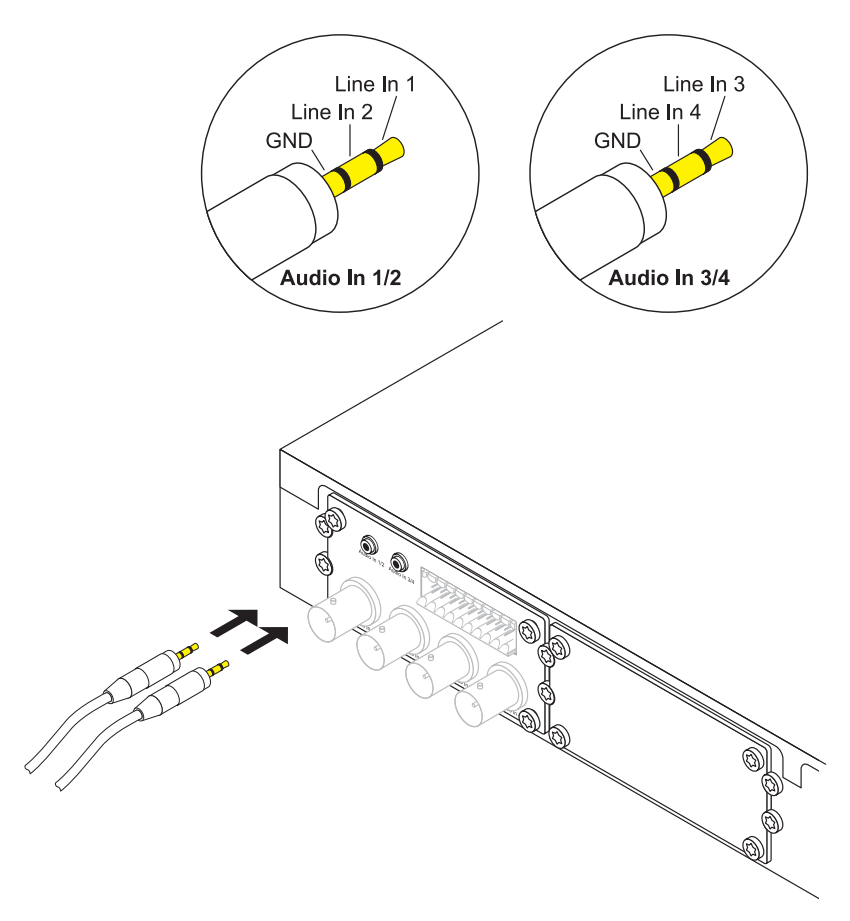

• 要连接音频线路,请使用 Audio In 1/2 和 Audio In 3/4 插孔。

#### 线路输入: 一般 9 k0hm, 最大 5.5 V<sub>p-p</sub>。

### 7. 分配 IP 地址

| Configuration Manager                 |                           |                     |                    |                        |               |                            |
|---------------------------------------|---------------------------|---------------------|--------------------|------------------------|---------------|----------------------------|
| File Tools Help                       |                           |                     |                    |                        |               |                            |
| Network Devices System                | Name                      | 192 169 0 16        | Link how           | MP V1680/1             | IP address    | 192168016                  |
| Name IP address Type                  |                           | 102.102.0.10        |                    | In comment             |               | 100.100.010                |
| 192.168.0.19 192.168.0.19 VIP X1600/3 |                           |                     |                    |                        |               |                            |
| 192168.0.10 192168.0.10 VIP X1600/4 1 | Unit access   Date/       | Time Network Multic | asting Video input | JPEG posting Encoder A | Audio Alam VC | A Tamper detector Partitic |
| 192 168 U.16 192 168 U.16 VIP X1600/1 | Network                   |                     |                    |                        |               |                            |
| 132.106.0.17 132.106.0.17 VIP X1000V2 | TRECHOIR                  |                     |                    |                        |               |                            |
|                                       | Unit IP address:          |                     |                    | 192 . 168 . 0          | 16            |                            |
|                                       | Coloridaria               |                     |                    |                        |               |                            |
|                                       | outret mate.              |                     |                    | 255.255.255            | . 0           |                            |
|                                       | Gateway IP address:       |                     |                    | 0.0.0                  | . 0           |                            |
|                                       | Video/audio transmission: |                     |                    | UDP                    |               |                            |
|                                       | HTTP browser pr           | nt                  |                    | 80                     |               |                            |
|                                       | Ethernet link type        |                     |                    | 1 GBR/s FD             | *             |                            |
|                                       |                           |                     |                    |                        |               |                            |
|                                       |                           |                     |                    |                        |               |                            |
|                                       |                           |                     |                    |                        |               |                            |
|                                       |                           |                     |                    |                        |               |                            |
|                                       |                           |                     |                    |                        |               |                            |
|                                       |                           |                     |                    |                        |               |                            |
|                                       |                           |                     |                    |                        |               |                            |
|                                       |                           |                     |                    |                        |               |                            |
|                                       |                           |                     |                    |                        |               |                            |
|                                       |                           |                     |                    |                        |               |                            |
|                                       |                           |                     |                    |                        |               |                            |
|                                       |                           |                     |                    |                        |               |                            |
|                                       |                           |                     |                    |                        |               |                            |
|                                       |                           |                     |                    |                        |               |                            |
| ۲                                     |                           |                     |                    |                        |               |                            |
| Reliesh                               |                           |                     |                    |                        |               | Set                        |
| Wak online                            | 4 devic                   | ce(c) total 4 d     | rvice(s) visible   | 1 device(s) selected   | 🔇 Online      | DB local                   |

- 如果尚未分配 IP 地址,请从 VIP X1600 底座随附的光盘中安装 Configuration Manager 程序。要安装此程序,请在光盘的 ...\Configuration Manager 目录下启动 Setup.exe 文件。
- · 安装后, 启动 Configuration Manager 程序。系统会自动搜索网络以查找兼容的装置。
- 如果列表中列出了 VIP X1600 模块,请单击此条目,然后单击窗口右侧的 Network (网络)选项卡。
- 在 IP address (IP 地址) 字段中输入所需的 IP 地址 (如 192.168.0.16), 然后单 击窗口右下方的 Set (设置) 按钮。该 IP 地址将在您下次启动装置时生效。

#### 8. 检查连接

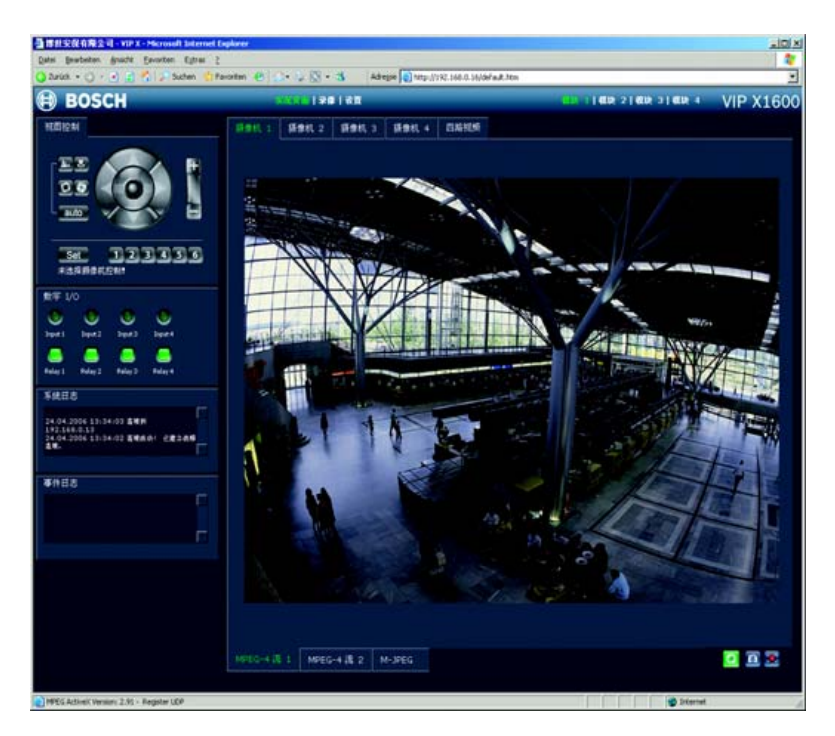

 启动 Web 浏览器并输入 VIP X1600 模块的 IP 地址作为 URL (如 http://192.168.0.16),检查装置是否正确连接至网络。

**注**: 计算机的图形卡应设为 16 位或 32 位彩色深度, 否则计算机无法显示视频图像。
使用页面顶部的链接进行浏览。

Bosch Sicherheitssysteme GmbH Robert-Koch-Straße 100 85521 Ottobrunn Germany www.bosch-sicherheitssysteme.de Bosch Security Systems B.V. P.O. Box 80002 5600 JB Eindhoven The Netherlands www.boschsecuritysystems.com

版权所有 © 2006 博世安保有限公司。 如有更改, 恕不另行通知。 VIPX1600M4/0806/QIG zh/3

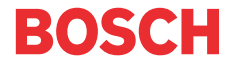